# Getting Started Getting Started with butt - broadcast using this tool Install butt - broadcast using this tool

For this guide we'll be using butt. You can download butt from their <u>website</u>.

#### **Configure** butt

- 1. Launch butt
- 2. Click "Settings" to open the settings dialog

| 22:15:<br>Starting butt 0.1.22<br>Written by Daniel Nöthen<br>iOS client: https://izicast.de<br>Donate: paypal@danielnoethen.de<br>Reading config /Users/joseph/.buttrc                                                         | <b>butt 0.1.22</b>                                                                                                    |                 |
|----------------------------------------------------------------------------------------------------|----------------------------------------------------------------------------------------------------|-----------------|
| Settings         -24dB         22:15:         Starting butt 0.1.22         Written by Daniel Nöthen         iOS client: https://izicast.de         Donate: paypal@danielnoethen.de         Reading config /Users/joseph/.buttrc | idle                                                                                                    | •               |
| 22:15:<br>Starting butt 0.1.22<br>Written by Daniel Nöthen<br>iOS client: https://izicast.de<br>Donate: paypal@danielnoethen.de<br>Reading config /Users/joseph/.buttrc                                                         | -24dB                                                                                                    | Less ▲<br>+24dB |
|                                                                                                    | 22:15:<br>Starting butt 0.1.22<br>Written by Daniel Nöthen<br>iOS client: https://izicast.de<br>Donate: paypal@danielnoethen.de<br>Reading config /Users/joseph/.buttrc |                 |

3. Under the "Server" section, click the "Add" button.

| •    |           |           | butt set | tings |     |         |       |
|------|-----------|-----------|----------|-------|-----|---------|-------|
| Main | Audio     | Stream    | Record   | TLS   | DSP | GUI D   | onate |
|      |           |           |          |       |     |         |       |
|      | Server S  | ettings   |          |       |     |         |       |
|      | Server    |           |          |       |     | _       | _     |
|      | ADD       | -         | EDI      | Т     |     | DE      |       |
|      | Stream    | Infos     |          |       |     |         |       |
|      |           |           |          |       |     |         | •     |
|      | ADD       |           | EDI      | Т     |     | DE      | L     |
| L    | .og File  |           |          |       |     |         |       |
|      |           |           |          |       |     | Ø       | 7     |
| (    | Configura | ation     |          |       |     |         |       |
|      | Import    |           | Sav      | /e    |     | Export. |       |
| [    | Check f   | or update | es       |       |     |         |       |

4. Set the server type to Icecast and enter your server details. Enter your first "Server Port" into the "Port" box. For example, if your "Server Ports" section says "7000, 7001 (SSL)", you would enter 7000 as your port. When you're done, press "Add".

|                                | Add Server                           |           |
|--------------------------------|--------------------------------------|-----------|
| Name<br>VosC                   | e:<br>Cast Stream                    |           |
| Type<br>O ShoutCast<br>IceCast | SSL/TLS Use SSL/TLS Revoke certifica | ate trust |
| Address:                       |                                      | Port:     |
| s1.voscast.com                 |                                      | 7000      |
| Password:                      |                                      |           |
| •••••                          |                                      | Show      |
| IceCast mountpo                | int: IceCast us                      | er:       |
| stream                         | source                               |           |
| Cancel                         |                                      | ADD       |

5. Under the "Stream Infos" section, click the "Add" button.

| Getting Started |               |           |        |     |     |      |        |  |
|-----------------|---------------|-----------|--------|-----|-----|------|--------|--|
|                 | butt settings |           |        |     |     |      |        |  |
| Main            | Audio         | Stream    | Record | TLS | DSP | GUI  | Donate |  |
| S               | Server S      | ettings   |        |     |     |      |        |  |
| Γ               | Server        |           |        |     |     |      |        |  |
|                 | VosCa         | st Stream | I      |     |     |      | •      |  |
|                 | ADD           |           | EDI    | Т   |     |      | DEL    |  |
|                 | Stream        | Infos     |        |     |     |      | -      |  |
|                 | ADD           | -         | EDI    | Т   |     |      | DEL    |  |
| Ļ               | .og File      |           |        |     |     |      |        |  |
|                 |               |           |        |     |     |      |        |  |
| (               | Configuration |           |        |     |     |      |        |  |
|                 | Import        | t         | Sav    | 'e  |     | Expo | ort    |  |
|                 | Check f       | or update | es     |     |     |      |        |  |

6. Enter your station name and details. When you're done, press "Add".

| Getting Starte                   | ed             |
|----------------------------------|----------------|
| Add Server In                    | nfos           |
| Name:<br>Station Name            |                |
| Description:<br>The best station | Genre:<br>Jazz |
| URL:                             | ICQ:           |
| https://voscast.com              |                |
| IRC:                             | AIM:           |
|                                  |                |
| Make server public               |                |
| Cancel                           | ADD            |

7. Go to the "Audio" tab, select the audio device you want to stream, and set your bitrate. For most people, the default device is the device you should select.

|                             | butt setti                                     | ngs                   |
|-----------------------------|------------------------------------------------|-----------------------|
| Main Audio                  | Stream Record                                  | TLS DSP GUI Donate    |
| Main Au<br>Audio I<br>Defau | dio Settings<br>Device<br>It PCM device (defau | IIt)                  |
| Channe<br>Stereo            | el<br>>                                        | Samplerate<br>44100Hz |
| Streamin                    | າg                                             | Ditrata               |
| MP3                         | <b>•</b>                                       | 128k                  |
| Recordir                    | ıg                                             |                       |
| Codec<br>MP3                | -                                              | Bitrate<br>192k       |
|                             |                                                |                       |
|                             |                                                |                       |

8. Go to the "Stream" tab and choose how you want titles set. The option you choose will depend on what you're broadcasting, so choose the best option for your needs.

| butt settings                                |
|----------------------------------------------|
| Main Audio Stream Record TLS DSP GUI Donate  |
|                                              |
| Update song name from file                   |
|                                              |
| Activate     Dead last line instead of first |
|                                              |
| Update song name from application            |
|                                              |
| [iTunes/Music                                |
| C Activate                                   |
|                                              |
| Update song name manually                    |
| OK                                           |
|                                              |
| Streaming                                    |
|                                              |
| Start streaming after launch                 |
| Start if signal is present for 0 seconds     |
| Stop if signal is absence for 0 seconds      |
|                                              |
|                                              |

9. Click the play button to begin broadcasting.

| • • • butt 0.1.22                                                                                                    |          |
|----------------------------------------------------------------------------------------------------|----------|
| idle                                                                                                    |          |
| -24dB                                                                                                    | Settings |
| 22:15:<br>Starting butt 0.1.22<br>Written by Daniel Nöthen<br>iOS client: https://izicast.de<br>Donate: paypal@danielnoethen.de<br>Reading config /Users/joseph/.buttrc |          |
|                                                                                                    |          |

Unique solution ID: #1017 Author: Bryan Last update: 2020-07-21 17:02